东莞市城乡居民基本医疗保险社保卡申请操作指引

1. 扫描下方二维码, 进入申领社保卡页面:

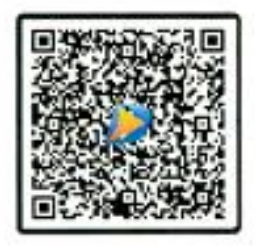

扫码开始申领社保卡

2. 点击"社保卡申请"后,按如下流程进行操作:

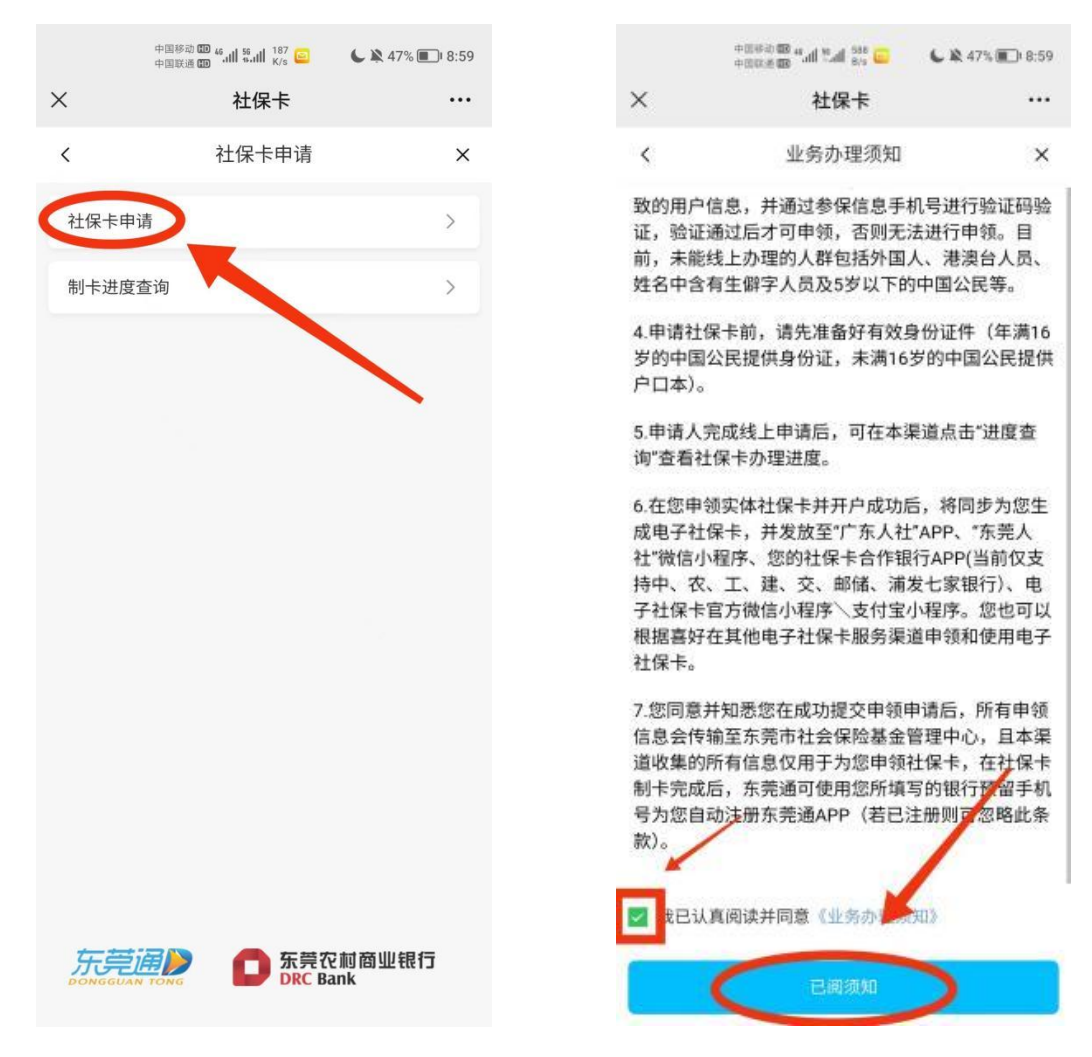

| 中国時約 000 # Juli % Juli % Juli | <b>\$</b> 47% 💼 9:00                                                                                                    |
|----------------------------------------------------------------------------------------------------|----------------------------------------------------------------------------------------------------|
| 社保卡                                                                                                    |                                                                                                    |
| 信息填写                                                                                                    | ×                                                                                                    |
| 居民身份证(户口簿)                                                                                                    |                                                                                                    |
|                                                                                                    |                                                                                                    |
|                                                                                                    |                                                                                                    |
|                                                                                                    |                                                                                                    |
|                                                                                                    | 41秒后重试                                                                                                    |
| 下-步                                                                                                    |                                                                                                    |
|                                                                                                    | 中国時名 (中国) 4 (日本) 1 (日本) 1 (1) (1) (1) (1) (1) (1) (1) (1) (1) |

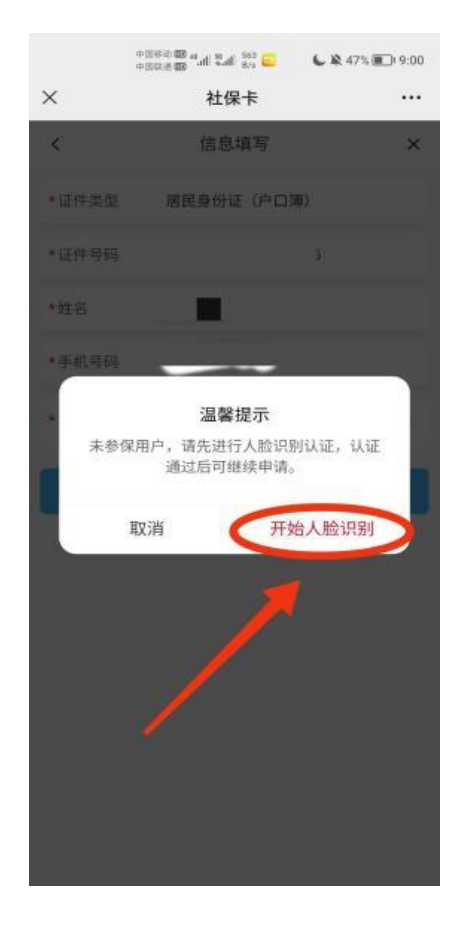

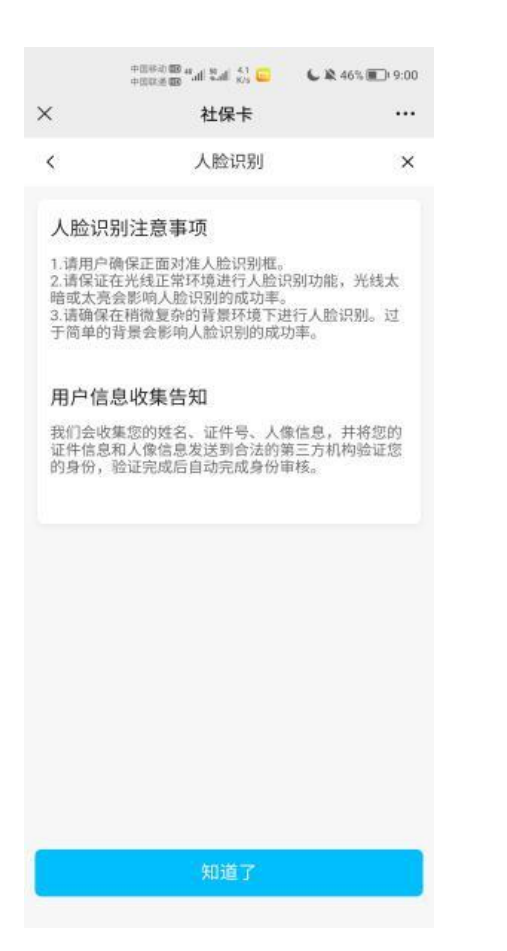

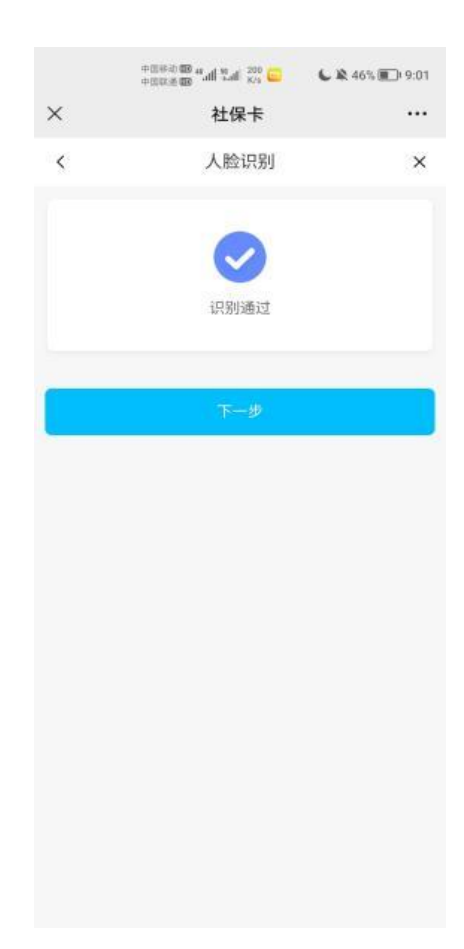

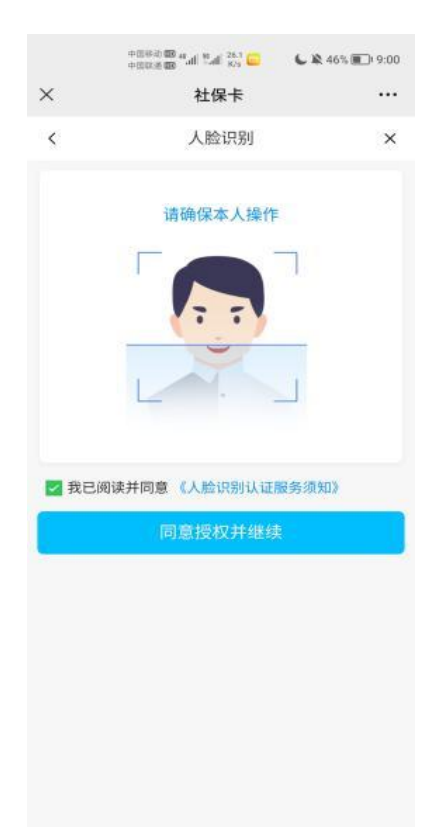

3. 如有提示需进行一卡一人清理:打开微信小程序搜索"东莞人社", 按如下流程进行操作:

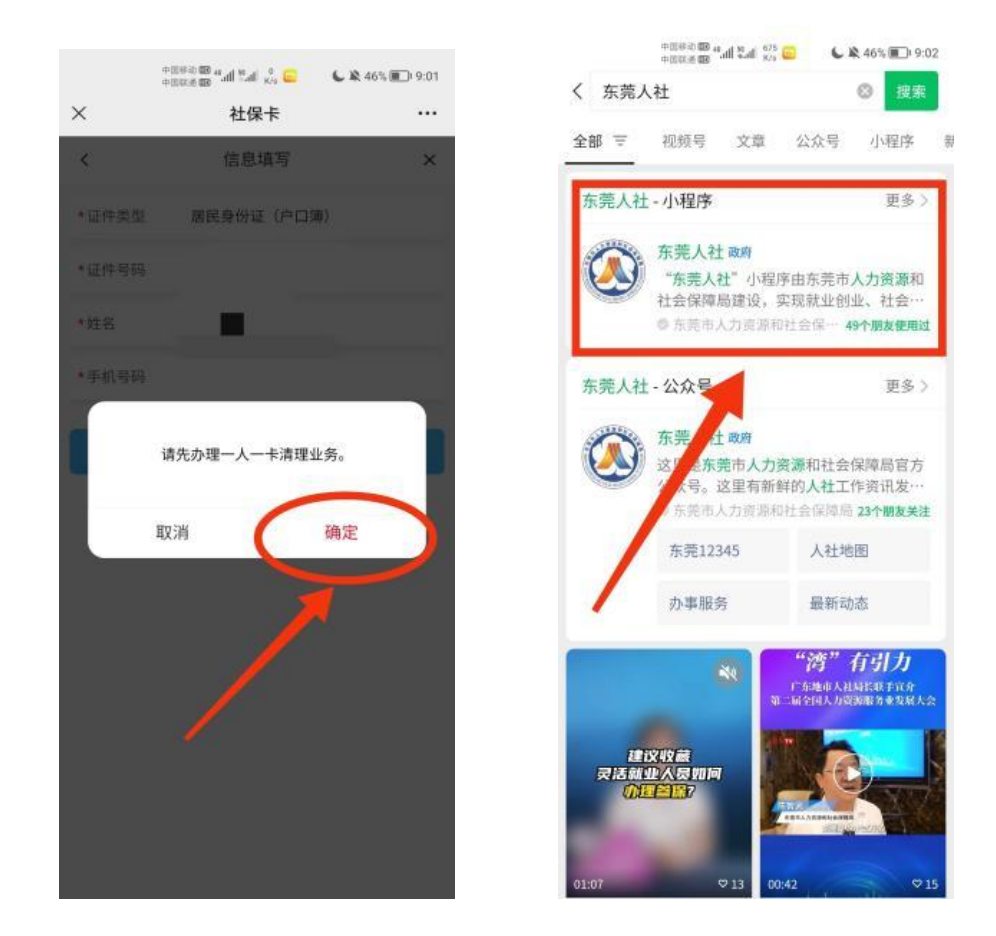

| ्यात्र के प्रति होते.<br>व्याप्त के प्रती देख | 23<br>Ka 👟 😂 📞 🎘 46% 💼 ( 9:03 |
|-----------------------------------------------|-------------------------------|
| 东莞人社                                          |                               |
| 🚔 失业待遇                                        | 12项                           |
| 失业保险技能提升补贴<br>申领                              | 个人待遇明细查询(失<br>业保险)            |
| 失业金待遇申领                                       | 失业保险金资格核对手<br>续               |
| 非本省失业保险一次性<br>待遇核定                            | 稳定就业一次性领取失<br>业金              |
| 自主创业一次性待遇                                     | 生育一次性加发失业金                    |
| 失业待遇支付失败修改                                    | 失业人员基本信息修改                    |
| 银行信息变更(失业)                                    | 失业待遇终止                        |
| 💼 社会保障卡                                       | 5项                            |
| 社会保障卡申领                                       | 社会保障卡应用状态查<br>询               |
| 社会保障卡补领、换<br>领、换发                             | 一人一卡清理                        |
| 制卡进度查询                                        |                               |
| 🛃 工伤待遇                                        | 9项                            |
| 工伤保险个人基本信息                                    | 工伤保险市外交通食宿                    |
|                                               |                               |

|      | 💪 🖄 46% 💼 ( 9:03 |
|------|------------------|
| 东莞人社 | ••• (0)          |

## 业务办理须知

1.按照关于启用广东省社会保障卡管理信息系统(下称"省卡管系统")"一人一卡"核验功能的要求,自2019年10月31日起,省卡管系统中一人仅能对应有一张有效的社保卡。因此,申请人在本省外市已申请办卡的,则在我市不能直接申请办卡,必须先办理"一人一卡清理"业务,注销省卡管系统中省内城市的社保卡,再申请办理我市的社保卡。

2.为确保申请人在我市办卡不受影响,此功能只能清 理申请人在本省外市已申请的社保卡,不能清理我市办理 的社保卡。

3.请注意:"一人一卡清理"只是在省卡管系统中注销 需清理的社保卡,而不是对核清理的实体社保卡进行销卡 或注销账户。如需对核清理的社保卡进行销卡等操作,请 联系当地的发卡银行或社保经办部门处理。 4.核清理的社保卡对应的电子社保卡不能使用。

4.级周星的红球下列应的电子红球下个能使用。 5.办理社保卡"一人一卡清理"后,不影响个人社保 参保缴费记录,也不影响社保关系转移业务办理。

6.通过本程序申请办理社保卡"一人一卡清理"的前 提必须经过人脸识别实名认证,未能实名认证的人群暂无 法使用线上办理,请到我市各发卡银行任一网点或社保经 办窗口办理。

✓ 我已认真阅读并同意《免责声明》

已阅须知

| onterio de Paul Stat 🖓 👟 🖬 💊 | <b>A</b> 46% 💼 9:03 |
|------------------------------|---------------------|
| く 实名绑定                       | ••• ••              |
| 参保人信息                        |                     |
| 姓名                           |                     |
| 证件号码                         |                     |
| 我已认真阅读并同意《免责声明》《用户协议》        | 协议》《隐私              |
| 下一步                          |                     |
|                              |                     |

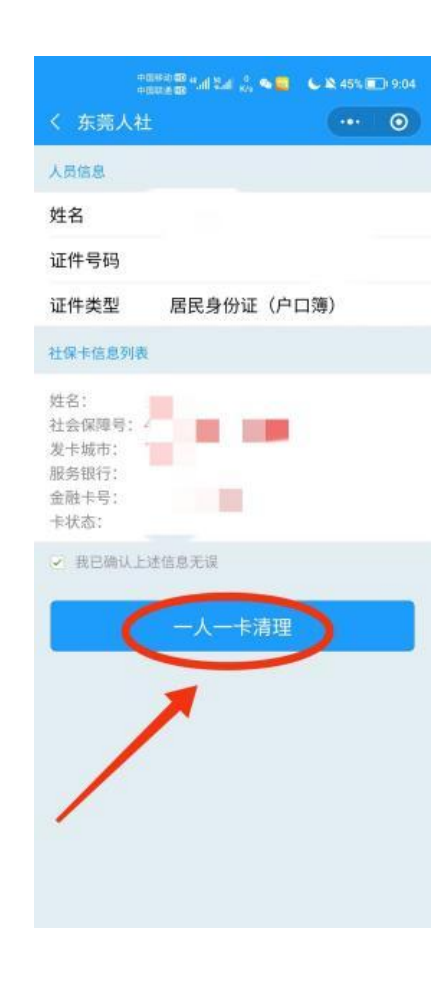

| +<br>+                 | त्रास्त्र 🕮 गता हैता 🔐 🤏 드                  | 🖕 💐 45% 💷) 9:04         |
|------------------------|---------------------------------------------|-------------------------|
|                        |                                             | ••• •                   |
| 人员信息                   |                                             |                         |
| 姓名                     | (#1                                         |                         |
| 证件号码                   |                                             |                         |
| 证件类型                   | 居民身份证(户口                                    | ]簿)                     |
|                        |                                             |                         |
| 3                      | 温馨提示                                        |                         |
| 以上发-<br>被清理,<br>(保卡, ) | ト城市为本省外市的<br>若有发卡城市为东<br>別只保留此卡。本人<br>继续办理? | ]社保卡将<br>;莞市的社<br>、是否确认 |
| a                      | s (                                         | 是                       |
|                        | /                                           |                         |

|       | ************************************** | 9:05 🔍 🔌 😓 د ب |
|-------|----------------------------------------|----------------|
| ×     | 社保卡                                    |                |
| <     | 信息填写                                   | ×              |
| *证件类型 | 居民身份证(户口                               | 簿〉             |
| *证件号码 |                                        |                |
| *姓名   |                                        |                |
| *手机号码 |                                        |                |
| *验证码  |                                        | ◎ (31秒后重试      |
|       | 下一步                                    |                |

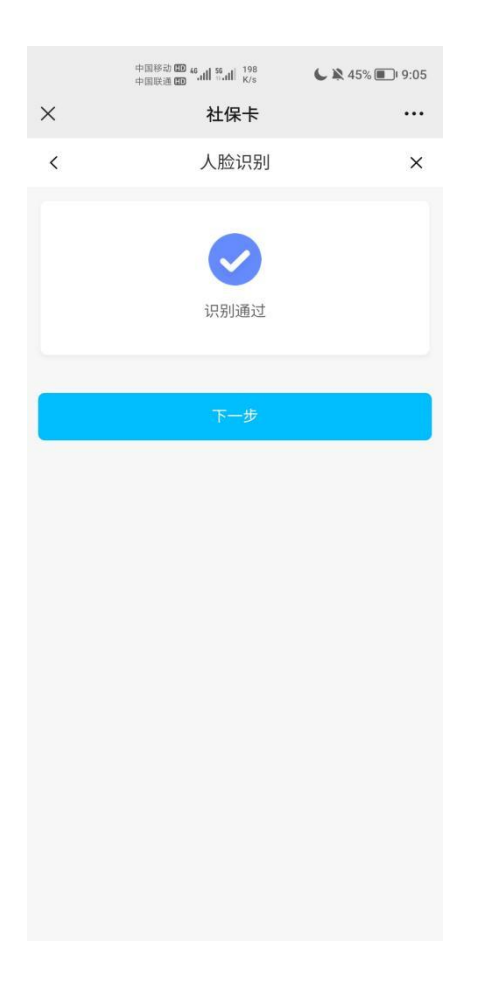

|          | 中国移动 🗊 46.41 🤴 46.41 1 | 0.6 💊                                 | L 🖹 44% 🔳      | ) 9:10 |
|----------|------------------------|---------------------------------------|----------------|--------|
| ×        | 社保-                    | ¥                                     |                |        |
| <        | 信息域                    | 真写                                    |                | ×      |
| *证件类型    |                        | 居民身                                   | 份证(户口领         | 毎)     |
| *证件号码    |                        |                                       |                |        |
| *姓名      |                        |                                       |                |        |
| *手机号码    |                        |                                       |                |        |
| *身份证上作   |                        | · · · · · · · · · · · · · · · · · · · | 华人民共和国<br>民身份证 | ×      |
|          |                        |                                       | AN'            |        |
|          | 人像面                    | [                                     | 国徽面            |        |
| *提示: 请上传 | 青晰的的证件照片,              | 确保身份证                                 | 正反面清晰可         | 辨      |
|          | <b>(T</b> -            | 步                                     | >              |        |
| /        |                        |                                       |                |        |

| <         | 社保卡         |           |
|-----------|-------------|-----------|
| <         | 信息填写        | ×         |
| *籍贯       |             |           |
| *身份证地址    | 广东省         |           |
| 是示:身份证地址为 | 身份证件上所显示的地址 | 请核对信息准确无误 |
| *住宅地址     | 广东省         |           |
| 提示:请上传详细  | 的地址信息,住宅地址需 | 要具体到门牌号   |
| *文化程度     |             | 大学 >      |
| *性别       |             | 男 >       |
| *民族       |             | 汉族 >      |
| *工作状况     |             | 无业 >      |
| *职业       |             | 学生 >      |
| *所属行业     |             | 其他 >      |
| *单位名称     |             | 东莞理工学院    |
| * 婚姻状况    |             | 未婚 >      |

|                                                                                      | 中国联通 🖽 46.411 86.411 0 K/s 🍋         | <b>6 🖹</b> 44% 🔳 9:13 |
|--------------------------------------------------------------------------------------|--------------------------------------|-----------------------|
| ×                                                                                    | 社保卡                                  |                       |
| <                                                                                    | 信息填写                                 | ×                     |
|                                                                                      |                                      |                       |
| *领卡方式                                                                                |                                      | 个人领卡 >                |
|                                                                                      |                                      |                       |
| *发卡银行                                                                                |                                      | 东莞农商银行 >              |
| *提<br>选挂                                                                             | 是否选择邮寄服                              | 务                     |
| * 否                                                                                  | (自行到已选定的银行网                          | 点领取)                  |
| 是,<br>为:<br>为:                                                                       | 并由本人承担相应邮费<br>广东省内18元;国内25<br>领卡时到付) | (资费标准<br>5元;付款方式      |
| *                                                                                    | 确定                                   |                       |
| * 未选择邮寄的用户,请持有效证件前往发卡银<br>行网点领取社保卡;选择了邮寄领卡的用户,请<br>携带相关资料及时到发卡银行东莞任意网点办理<br>社保卡激活手续。 |                                      |                       |
|                                                                                      | 员失及后果由申请人承担                          |                       |
|                                                                                      |                                      |                       |
|                                                                                      |                                      |                       |
|                                                                                      |                                      |                       |

|                      | oursers and and set of the | L 🔉 43% 🔳 19:14              |
|----------------------|----------------------------|------------------------------|
| ×                    | 社保卡                        |                              |
| <                    | 信息填写                       | ×                            |
| *领卡方式                |                            | 个人领卡 >                       |
| 发卡网点                 |                            |                              |
| *发卡银行                |                            | 东莞农商银行 >                     |
| *提示:请谨慎选<br>选择的发卡银行, | 择发卡银行,选择后将无<br>则可前往人社小程序申i | 法更改。若没有您所需要<br><sub>青。</sub> |
| *发卡网点                | 松山湖                        | 科技支行营业部 >                    |
| 银行推荐人                | 编号                         | 320008-6                     |
| (选填)                 |                            |                              |
| *物流类型                |                            | 选择寄递服务 >                     |
| 制卡服务                 |                            |                              |
| *服务类型                |                            | 传统制卡服务                       |
| 联系信息                 |                            |                              |
| *收件人姓名               |                            |                              |
| *收件人手机               |                            |                              |
| *收件人省份!              | 城市                         | 广东省/东莞市 >                    |
| *收件人详细               | 地址 大学路1号                   | 号东莞理工学院北门                    |
| 请确保以上填<br>有误造成的损     | 写的收件信息真实、<br>失及后果由申请人承     | 有效,对资料提供<br><sup>找担。</sup>   |
|                      | 下一步                        |                              |

| 中国将中国和      | 10 000 stad 2.41 5.5 🗣 🔰 1      | <b>L</b> 🕸 43% 💷 9:1              |
|-------------|---------------------------------|-----------------------------------|
| <           | 社保卡                             |                                   |
| <           | 确认信息                            | ×                                 |
| 证件类型        | 居民务                             | ()今日(第)                           |
| 证件号码        |                                 |                                   |
| 姓名          |                                 |                                   |
| 手机号码        |                                 |                                   |
| 身份证地址       | 1-16.5                          |                                   |
| 箱贯          |                                 |                                   |
| 住宅地址        | 广东省                             |                                   |
| 文化程度        |                                 | 大学                                |
| 性别          |                                 | 91                                |
| 民族          |                                 | 汉族                                |
| 工作状况        |                                 | 无业                                |
| <b>BEAF</b> |                                 | 学生                                |
| 所属行业        |                                 | 其他                                |
| 婚姻状况        |                                 | 未婚                                |
| 户口性质        | 本地农业户                           | 四 (本地衣村)                          |
| 发卡银行        | 东莞农社                            | 育银行(免费拍照)                         |
| 发卡网点        | 80.L13                          | 时转支行营业部                           |
| 领卡方式        |                                 | 个人领卡                              |
| 物流类型        | 是,并由本人承担相应<br>为:广东省内18元;国<br>式为 | 2邮费(资费标准<br>时325元;付款方<br>9:领卡时到付) |
| 服务类型        |                                 | 传统制卡服务                            |
| 收件人姓名       |                                 |                                   |
| 收件人手机       |                                 |                                   |
| 收件人详细地址     | 大学路1号方                          | (発環工学院北门                          |
| -           | 下一步                             |                                   |

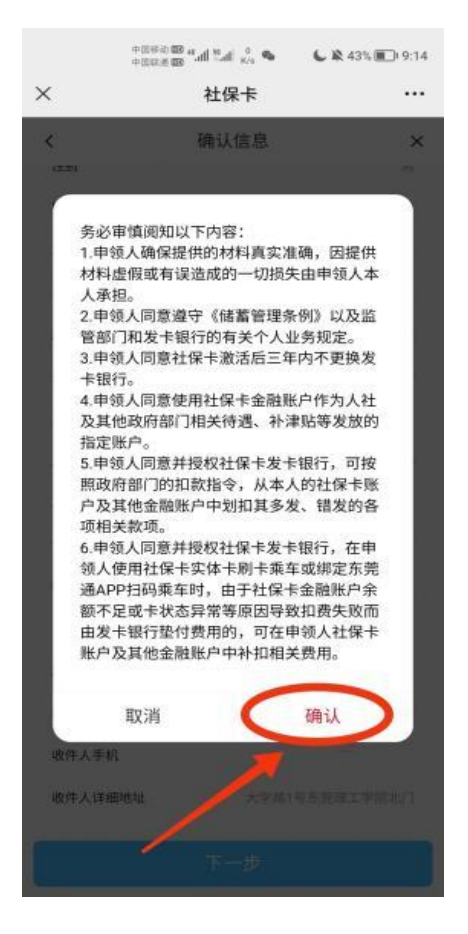

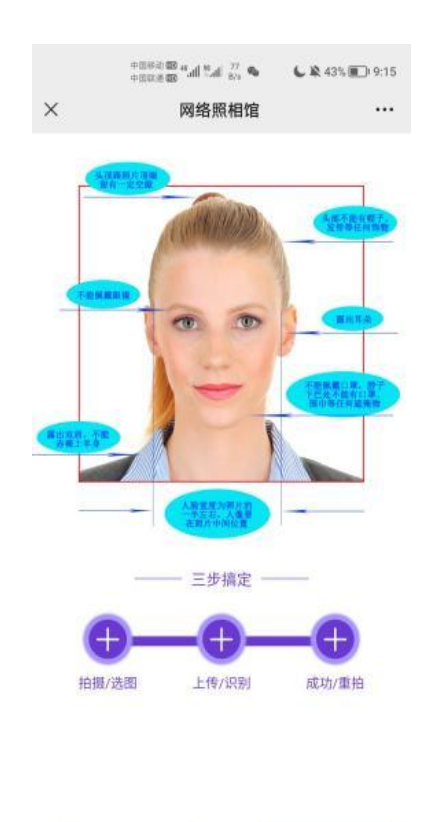

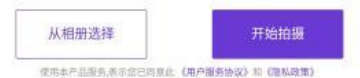

|   | 🗢 🖧 haf hav 🖼 600000 | <b>6</b> 🕸 43% 💼 9:17 |
|---|----------------------|-----------------------|
| × | 网络照相馆                |                       |

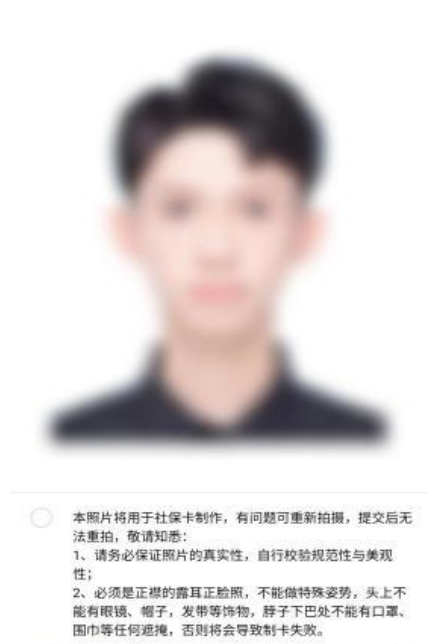

重新拍摄

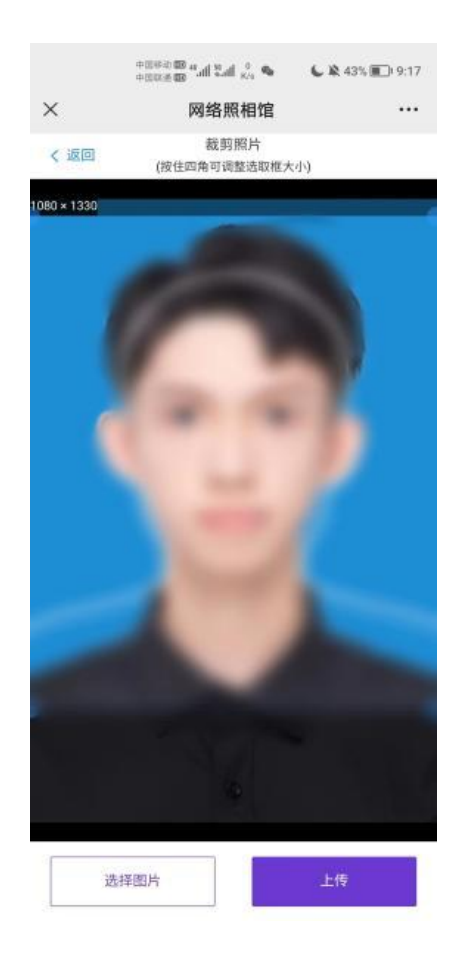

提交

|              | ************************************** | <b>&amp;</b> 43% 🗩 9:17 |
|--------------|----------------------------------------|-------------------------|
| ×            | 网络照相馆                                  |                         |
| 🔍 回执 i       | 认证成功                                   |                         |
| 回执认证成        | 动,请点击下一步继续办理相                          | 目关业务                    |
|              | - 昭124-4星-上                            |                         |
|              |                                        |                         |
| -            | 电子照                                    |                         |
|              | 无增值服务                                  |                         |
|              |                                        |                         |
| 100          |                                        |                         |
| -            |                                        |                         |
| 订单详情         |                                        |                         |
| 订单详情<br>订单号: | P1698                                  |                         |

|       | 中国移动 🚥 🤹 📶 🛼 📶 186<br>中国联通 🚥 🖬 🖬 🖬 K/s 🧠 | <b>6 🖹</b> 43% 🔳 9:17 |
|-------|------------------------------------------|-----------------------|
| ×     | 社保卡                                      |                       |
| <     | 社保卡申请                                    | ×                     |
|       |                                          |                       |
|       |                                          |                       |
|       |                                          |                       |
|       | 办理申请已提交                                  |                       |
|       |                                          |                       |
|       |                                          |                       |
| *办理进度 | 可在"进度查询"中查看。                             |                       |
|       |                                          |                       |
|       |                                          |                       |

下一步